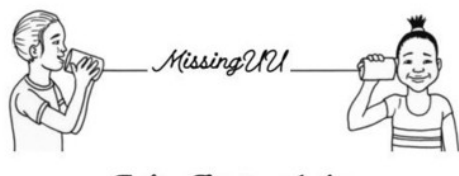

#### Online Tervice Auction

# Missing UU Online Service Auction How to Pay!

QUESTIONS? Email <u>auction@uucuc.org</u> or call 217-351-6756.

# **Congratulations! You are the winning bidder - now what?**

# STEP 1 You will receive an email notification

You will receive an email for each item that you've won, and then...

At the end of each auction evening, you will receive a second email with a link to view your invoice. *Each night of bidding will generate a separate invoice*. If you bid on items on every auction evening, you will receive three invoices.

# STEP 2 Follow the link to your bidder account page

| Missing UU's Auction Invoice 😕 🔤                                                                                                    |            |
|----------------------------------------------------------------------------------------------------|------------|
| noreply@charityauctionstoday.com                                                                                                    | n, May     |
| to jody 👻                                                                                                    |            |
| Hi Joby Hanger!                                                                                                    |            |
| Congratulations of the verse.<br>To view your invoice please <u>click here</u> . To view in your web browser, copy and paste the link below | <i>ı</i> : |
| "https://admin.charityaortionstoday.com/uners/invoices/127070?invoice=auction&user_id=189060                                                |            |
| Have questions? Our Organization details are located on your invoice                                                                        |            |
| Thank you for all your support!                                                                                                    |            |
| CharityAuctionsToday                                                                                                    |            |

Here you can view your invoice with all the items you have purchased on a particular evening.

| Payment No.<br>Bidder Info:<br>Jody Hanger<br>217-714-8010<br>jody@hannauer.net                                                   |                                                                                   | the seller to make<br>arrangements. Th<br>committee is hap<br>contact informatic | e delivery<br>ne auction<br>py to help provide<br>on. | Unita  | Payment<br>Payment<br>arian Universalist Church of Urbana (han<br>369 West Green 5<br>Urbana, IL 6<br>217372<br>auction@uucu |
|----------------------------------------------------------------------------------------------------|-----------------------------------------------------------------------------------|----------------------------------------------------------------------------------|-------------------------------------------------------|--------|----------------------------------------------------------------------------------------------------|
| Items Details Update:<br>Description                                                                                              | Quantity                                                                          | Item Sale Price                                                                  | Shipping Cost                                         | Tax(%) | Total                                                                                                    |
| Test Blind                                                                                                    | 1                                                                                 | \$3.00                                                                           | \$0.00                                                | \$0.00 | \$3.00                                                                                                    |
| Test Fixed                                                                                                    | 1                                                                                 | \$1.00                                                                           | \$0.00                                                | \$0.00 | \$1.00                                                                                                    |
| Payment and shipping details:<br>Please pay via credit card through the<br>Contact info:<br>Email Jared Lofrano at jared.lofrano@ | auction site or by check mailed to the chi<br>gmail.com if you have any questions | .ch. Please contact the items' seller to arrange pickup.                         |                                                       | Ch     | Subtotal<br>Total Shipping<br>Total Tax<br>Total Tax<br>Total Tax<br>Tot Discount<br>Totyoice Total <b>S</b>                 |

#### STEP 4 Complete the payment screen

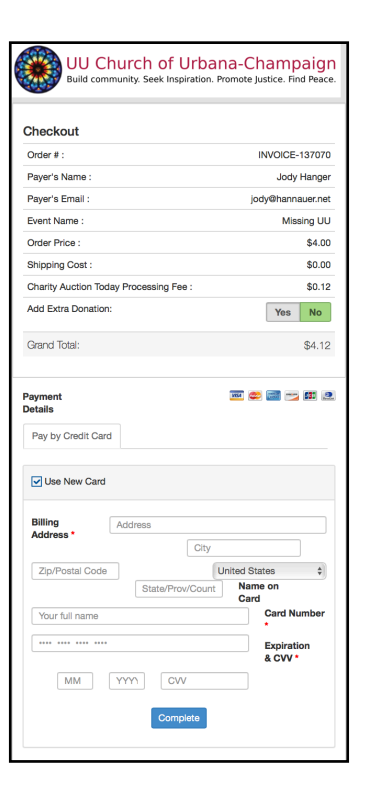

After entering your credit card information, you should see a confirmation message.

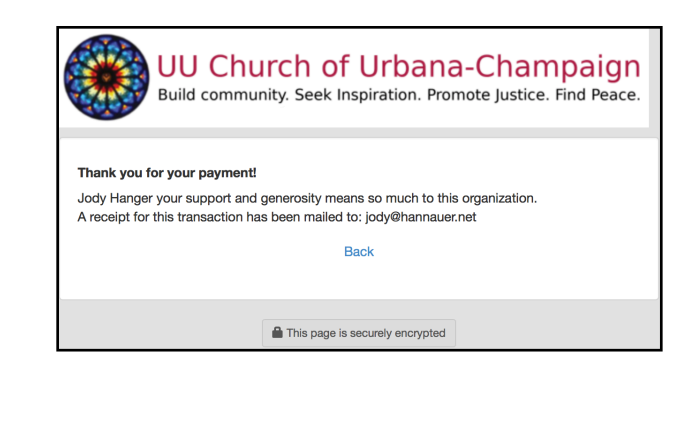

### STEP 5 Look for a payment receipt in your email

Shortly after paying you should receive an email confirming payment received.

|   | Missing UU's Invoice Receipt 🔉 🗈 🕬                                                                                                    |                           |   | - |  |  |  |  |
|---|----------------------------------------------------------------------------------------------------|---------------------------|---|---|--|--|--|--|
| • | noreply@charityauctionstoday.com<br>to jody ≁                                                                                                    | ☺ 3:03 PM (3 minutes ago) | ☆ | + |  |  |  |  |
|   | Dear Jody Hanger,                                                                                                    |                           |   |   |  |  |  |  |
|   | Thank you for paying invoice (Invoice #: INVOICE-137070).                                                                                                    |                           |   |   |  |  |  |  |
|   | You will find a copy of your receipt in the attached PDF file. You can also download a copy from your member's area at any time.                                                                                                    |                           |   |   |  |  |  |  |
|   | CharityAuctionsToday                                                                                                    |                           |   |   |  |  |  |  |
|   |                                                                                                    |                           |   |   |  |  |  |  |
|   | Image: Second second second |                           |   |   |  |  |  |  |

#### **PAYING BY CHECK**

We are more than happy to take your payment by check. Simply write a check to the church and mail it in. Make sure to put **Service Auction** in the memo line. Once received, we will mark your invoice as paid and an email sent.

## UUCUC, 309 W Green St, Urbana IL 61801

# THANK YOU FOR YOUR GENEROSITY AND SUPPORT!